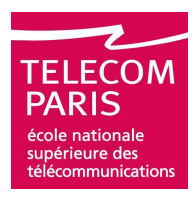

## **TTool Training**

## **III. Using TTool**

## Ludovic Apvrille <u>ludovic.apvrille@telecom-paris.fr</u>

### **Eurecom, Office 223**

Ludovic Apvrille - UML - 2005. Slide #1

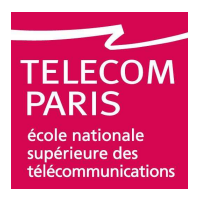

## **I. Introduction**

**TTool: main features** 

- Installing TTool
- **Diagramming with TTool**
- **Formal validation**
- **Java code generation**

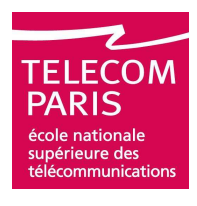

## **TTool: General Overview**

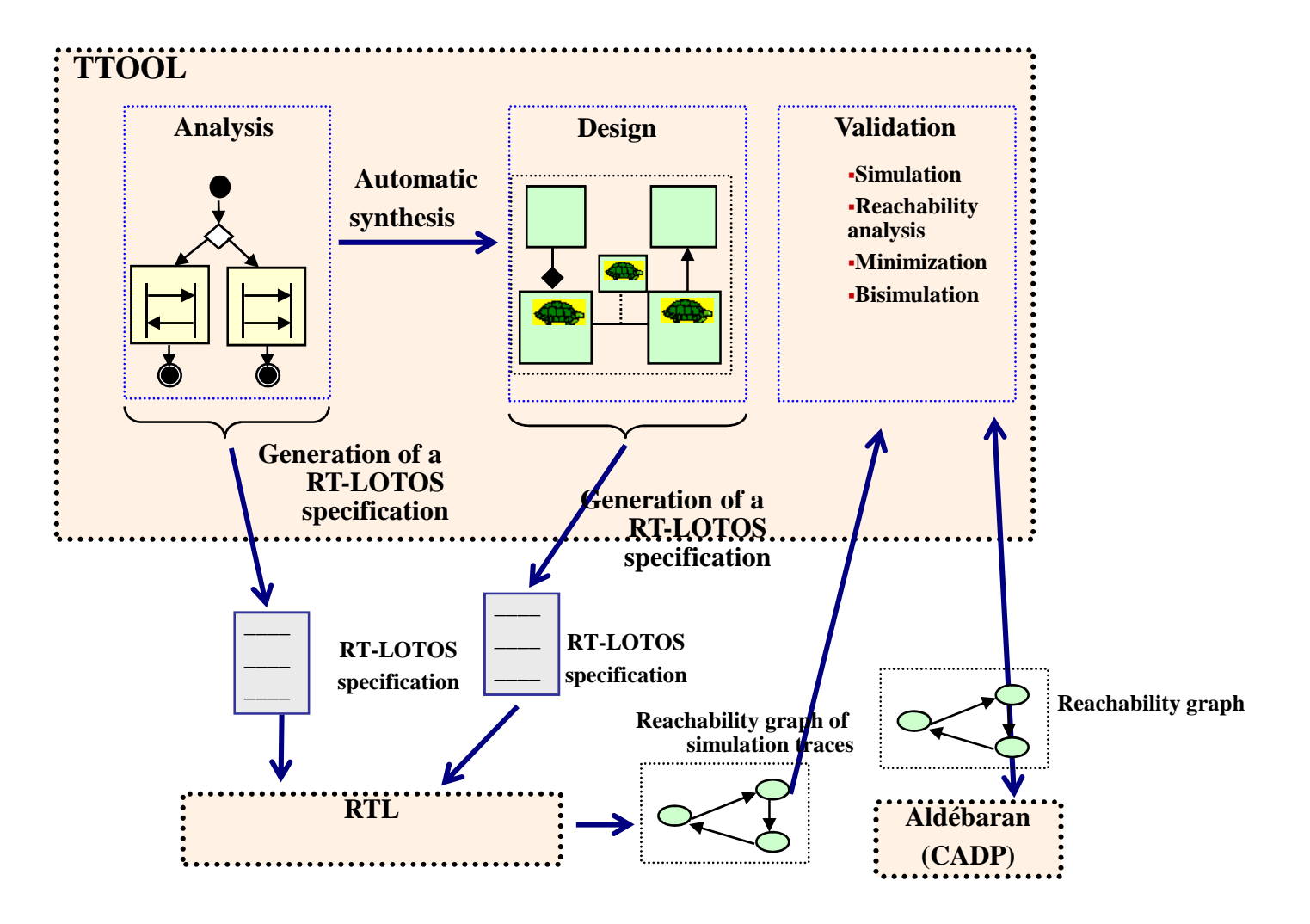

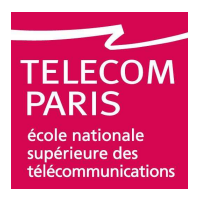

## **I. Introduction**

**TTool: main features** 

Installing TTool

- **Diagramming with TTool**
- **Formal validation**
- **Java code generation**

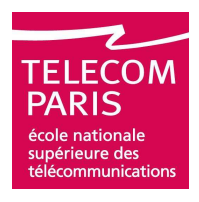

## **Inside a TTool package**

- 🗊 ttool.jar
- 🗊 launcher.jar
- config.xml
- ftoolmanual.doc
- \*.xml: examples (files into which ttool modeling are saved)
- \*.lib: librairies (diagrams that can be included into other diagrams)

## **Starting TTool**

# JVM 1.4.2 or later must be installed on every machine running TTool or an external program

### Configuration of the xml file

□See next slide

### Starting of the main program from a terminal

□ java –Xmx256m –jar ttool.jar MyConfig.xml

The launcher must be started on each machine on which an external application is used (RTL, CADP/Aldébaran, Graphviz)

□java –jar launcher.jar

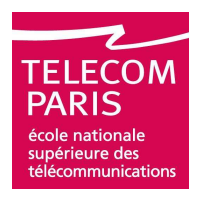

## **Example of Configuration**

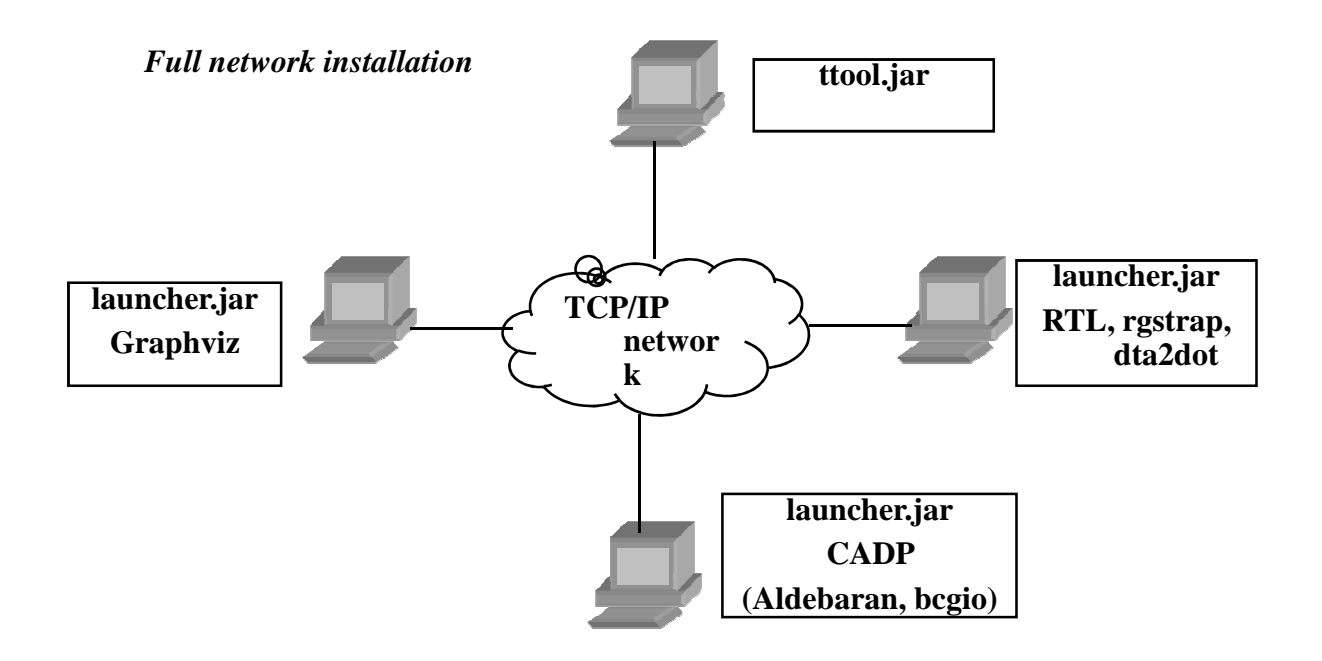

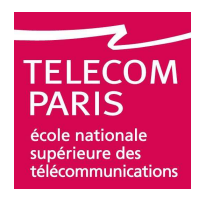

## **Configuring config.xml**

<RTLHost data="cow13.eurecom.fr"/> <RTLPath data="/homes/apvrille/RT-LOTOS/Linux/rtl/bin-linux/rtl" /> <DTA2DOTPath data="/homes/apvrille/RT-LOTOS/Linux/rtl/bin-linux/dta2dot" /> <RG2TLSAPath data="/homes/apvrille/RT-LOTOS/Linux/rtl/bin-linux/rg2tlsa" /> <RGSTRAPPath data="/homes/apvrille/RT-LOTOS/Linux/rtl/bin-linux/rgstrap" /> <DOTTYHost data="chaland.eurecom.fr" /> <DOTTYPath data="/homes/apvrille/softs/gv1.7c/bin/dotty"/> <AldebaranHost data="cow13.eurecom.fr" /> <AldebaranPath data="/homes/apvrille/cadp/bin.iX86/aldebaran" /> <BcgioPath data=''/homes/apvrille/cadp/bin.iX86/bcg\_io'' /> <FILEPath data="U:\RT-LOTOS\TURTLEModeling" /> <LIBPath data="U:\RT-LOTOS\TURTLELibrary" /> <IMGPath data="U:\Figure" /> <LOTOSPath data="U:\RT-LOTOS\TURTLEModeling" /> <GGraphPath data="U:\RT-LOTOS\TURTLEGraphs" /> <TGraphPath data="U:\RT-LOTOS\TURTLEGraphs" /> <TToolUpdateURL data="http://www.eurecom.fr/~apvrille/TURTLE/ttoolversion.html" /> <TToolUpdateProxy data="false" /> <TToolUpdateProxyPort data="8080" /> <TToolUpdateProxyHost data="To Be Completed" />

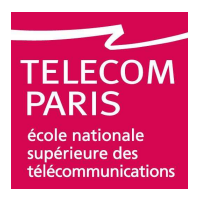

## **I. Introduction**

- **TTool: main features**
- **Installing TTool**
- **Diagramming with TTool** 
  - **Formal validation**
  - **Java code generation**

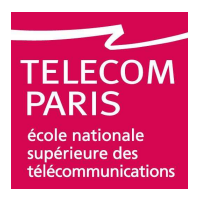

## **Starting TTool**

| TURTLE Toolkit<br>File Edit Diagram V&V View T | iool Help<br>後回自己》 C (()) Help | J'AT    |
|------------------------------------------------|--------------------------------|---------|
|                                                |                                | THP THP |
| Capture the main window                        |                                |         |

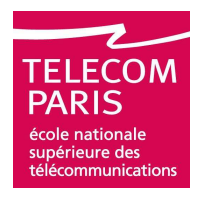

## **Opening a TURTLE Modeling**

#### Menu File, Open, and then select the desired modeling

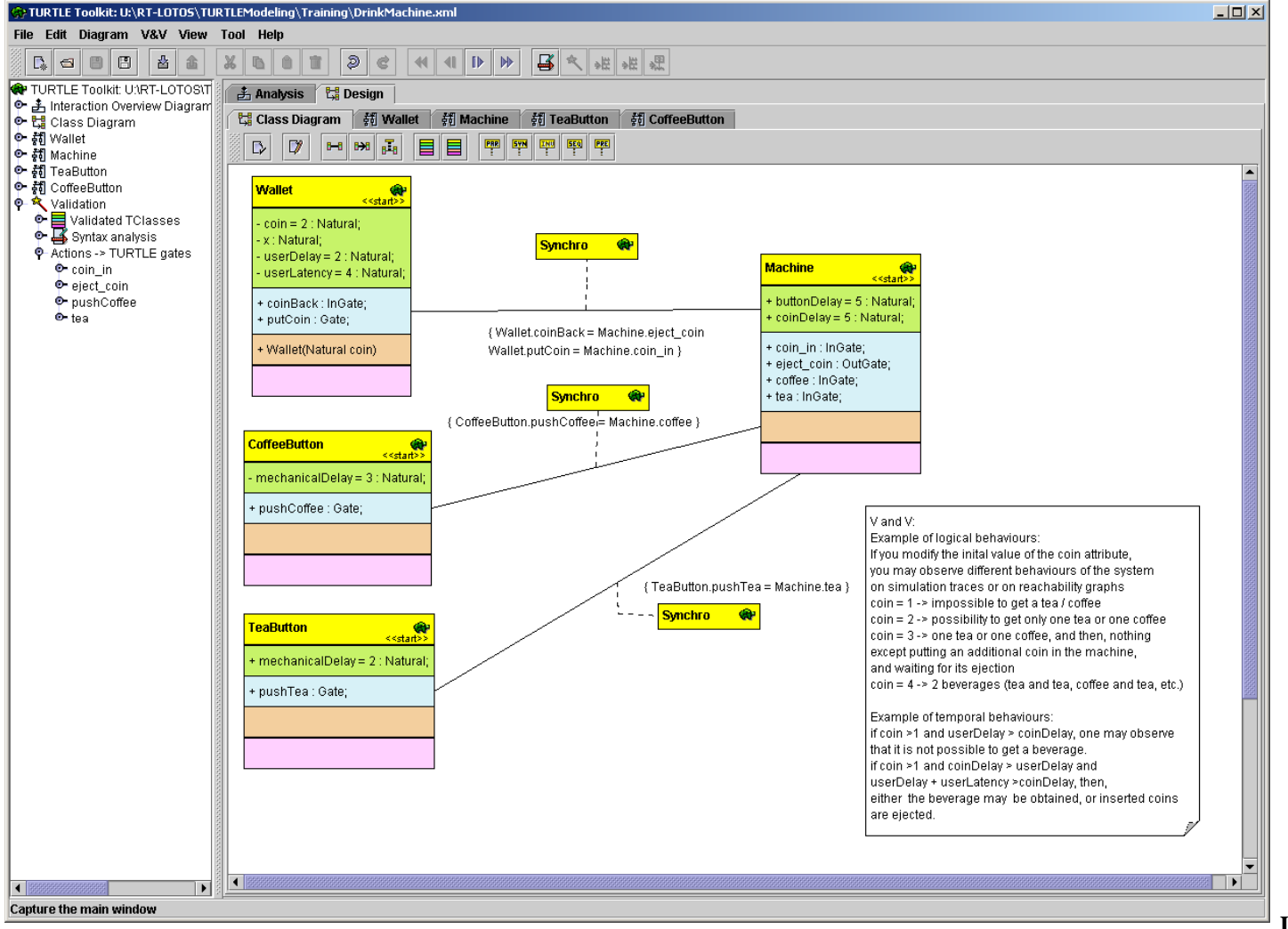

Ludovic Apvrille - UML - 2005. Slide #11

## **Navigating into Diagrams**

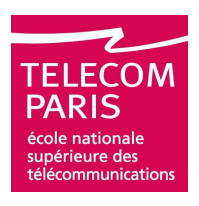

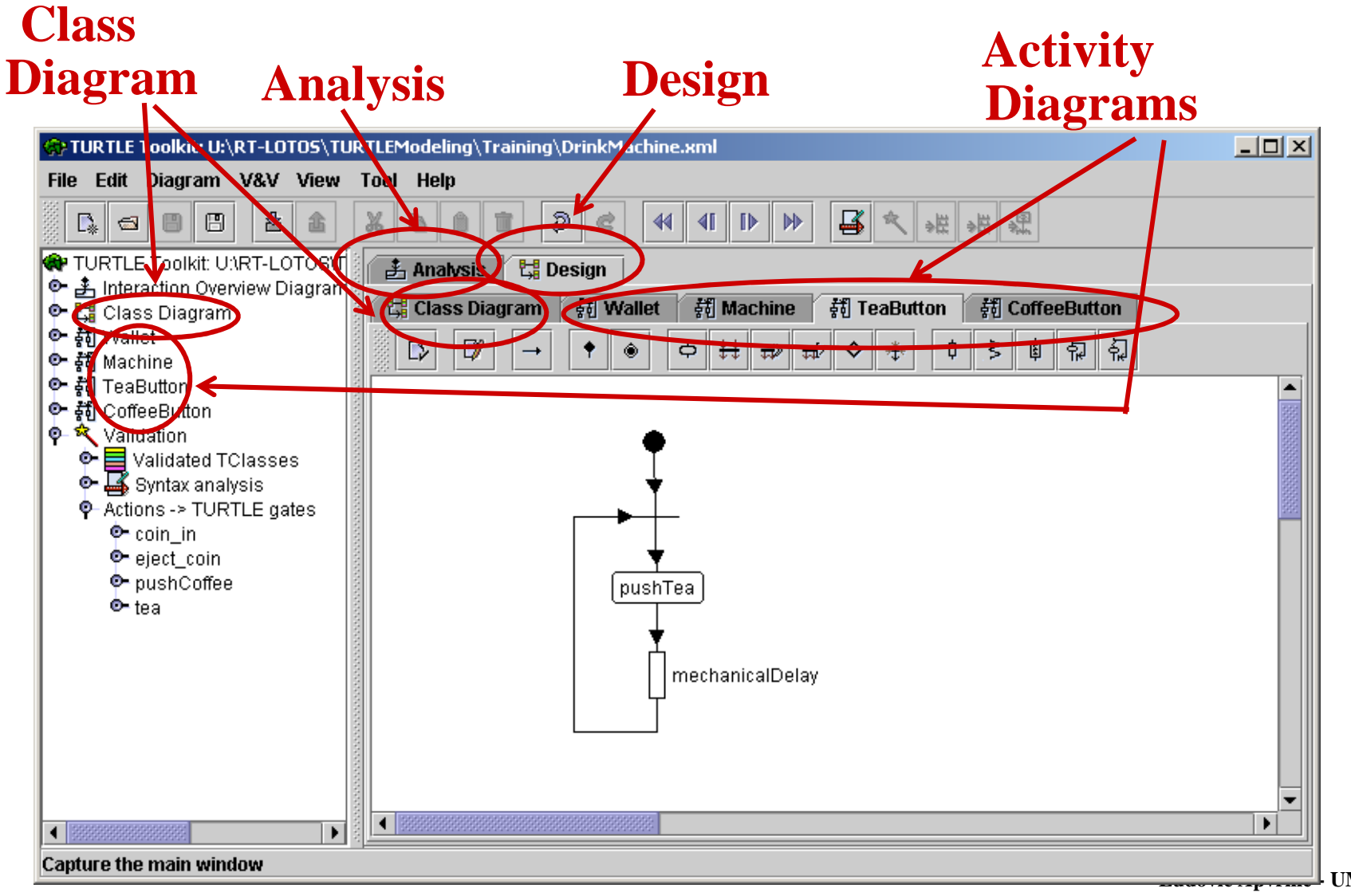

UML - 2005. Slide #12

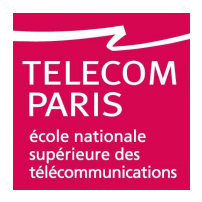

## **Dealing with Libraries**

- Libraries = file in which parts of diagrams are stored
- Example: classes, activity diagrams, etc.

### From TTool:

#### **Creation of libraries**

- Select components
- Menu File, "Export library"

### □Inclusion of libraries

- Put the mouse pointer in the diagram in which you wish to import the library and Make a right click, select "Insert library"
- <u>Or</u>, menu File, "Import library"

# Only way to copy/paste diagrams from a modeling to another

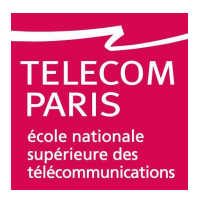

## **Dealing with Libraries: Example**

| TI<br>() | JRTLE   | Toolkit: U:\ | RT-LO    | TOS\TU   | RTLEModel | ing\Train                  | ing\DrinkM             | achine.xi | ml     |
|----------|---------|--------------|----------|----------|-----------|----------------------------|------------------------|-----------|--------|
| File     | Edit    | Diagram      | V&V      | View     | Tool Hel  | p                          |                        |           |        |
|          | New     |              |          |          | Ctrl-N    | 0 t                        | Э¢                     |           | < ►    |
| 6        | Open    |              |          |          | Ctrl-O    |                            |                        |           |        |
|          | Save    |              |          |          | Ctrl-S    | - 🛱 D                      | esign                  |           |        |
| 8        | Save a  | is           |          |          |           | agram                      | 截 Machi                | ne 薪      | Wallet |
| 8        | Save I  | ast RT-LOT   | IOS sp   | ecificat | ion       | 8-8                        | H 1                    |           | PAR    |
| Sav      | re Last | Graphs       |          |          | •         |                            |                        |           |        |
| 凸        | Impor   | t library    |          |          | Ctrl-E    |                            | <start>&gt;</start>    |           |        |
| ß        | Expe    | mport librai | Y Ctrl-E |          | Ctrl-I    | 2 : Natura                 | al;                    |           |        |
| ۲        | Quit    |              |          | _        | Ctrl-Q    | iral;                      |                        |           |        |
|          |         |              |          | Nonnon.  | - userbi  | èlay = 2 : I<br>atency = 4 | Natural;<br>: Natural; |           |        |
|          |         |              |          | ananan a | + coinB   | ack : InGa                 | ite;                   |           |        |

| TeaButton                      | <mark>Synchro 4</mark>   |
|--------------------------------|--------------------------|
| mechanicalDelay = 2 : Natural; |                          |
| pushTea : Gate;                | Paste                    |
|                                | Insert Library           |
|                                | Increase horizontal size |
|                                | Increase vertical size   |
|                                | Decrease horizontal size |
|                                | Decrease vertical size   |
|                                | Rename diagram           |
|                                | Delete diagram           |

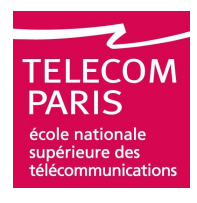

## **Creating a Library**

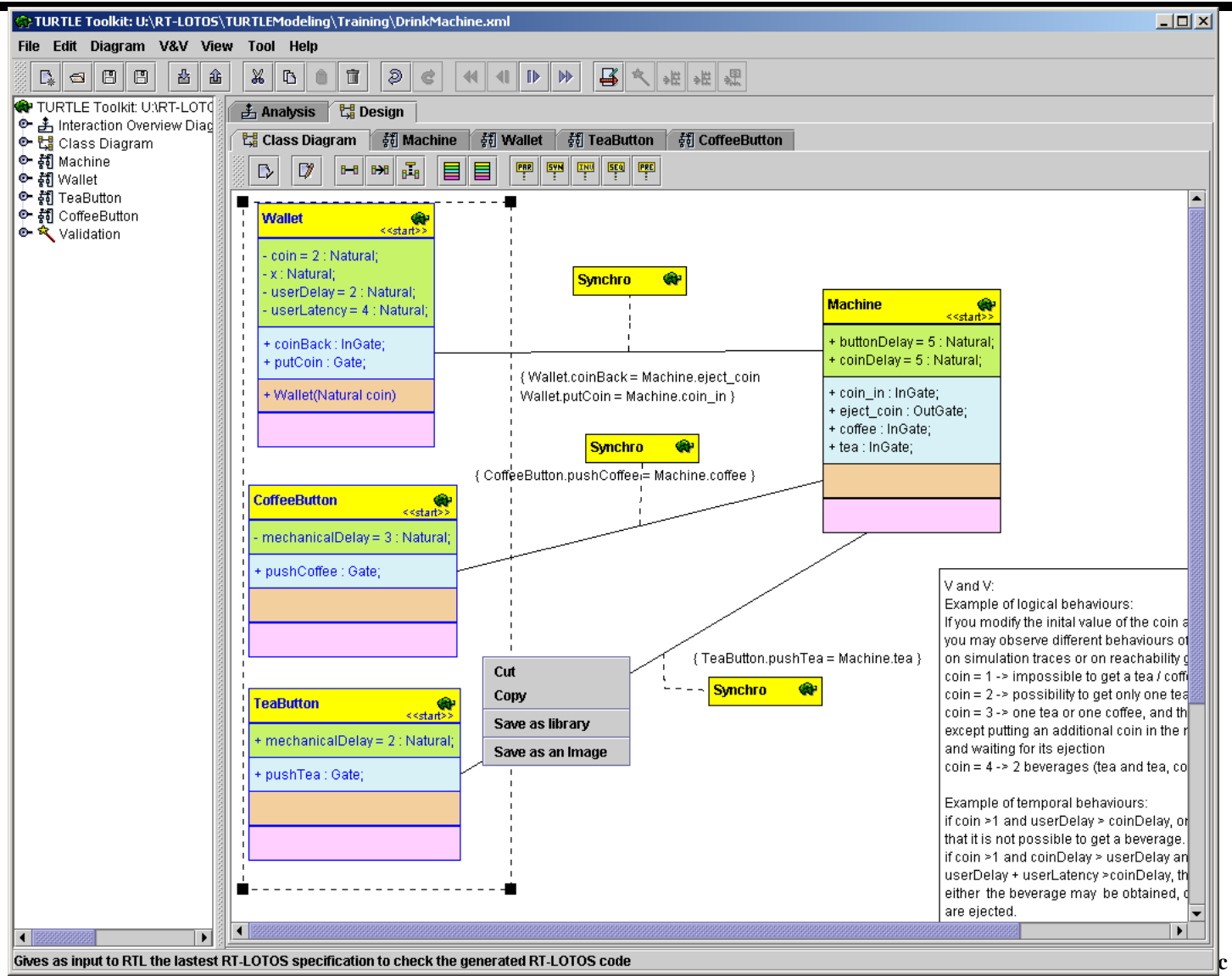

c Apvrille - UML - 2005. Slide #15

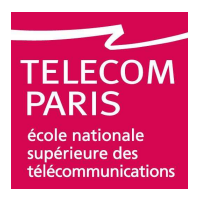

## **I. Introduction**

- **TTool: main features**
- Installing TTool
- **Diagramming with TTool**
- Formal validation
  - **Java code generation**

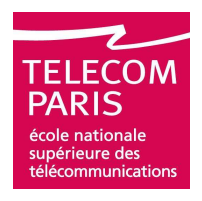

## What is Validation?

### Simulation

□ Partial exploration of the system

- Used for debugging purposes
- □Increases confidence in a design when the system' state space cannot be explored exhaustively

### Validation / Verification

- □ For bounded systems of reasonable size, exhaustive analysis becomes possible
- Verification relies on the whole exploration of the system's state space in order to demonstrate deadlock freeness and other properties that should be satisfied by any system
- □ Validation also relies on exhaustive analysis to demonstrate that a model meets specific requirements

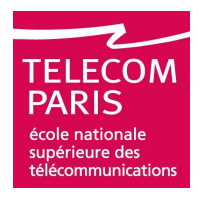

## **Simulation / Validation Process**

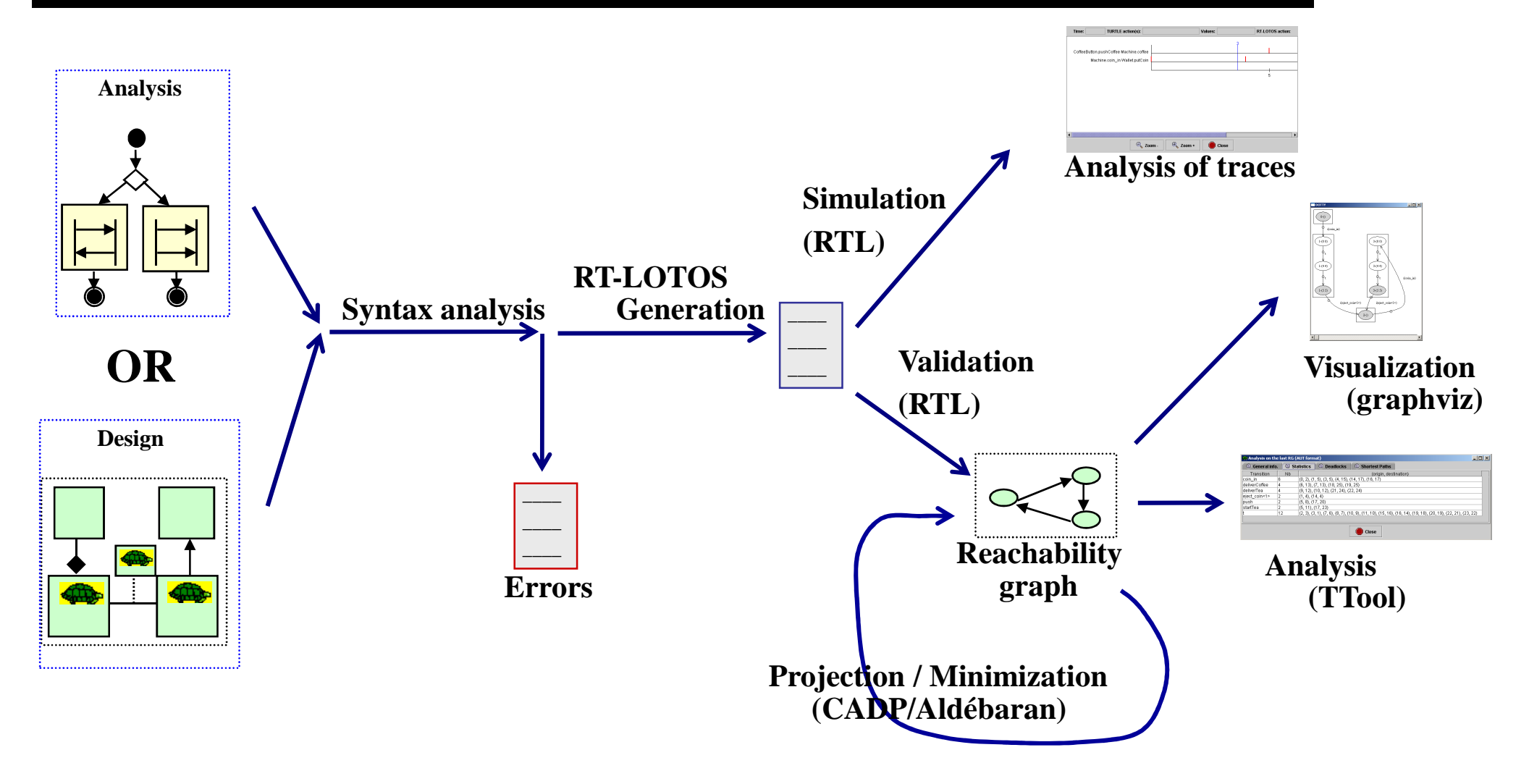

Ludovic Apvrille - UML - 2005. Slide #18

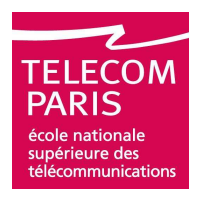

## **Simulation / Validation Process (Cont.)**

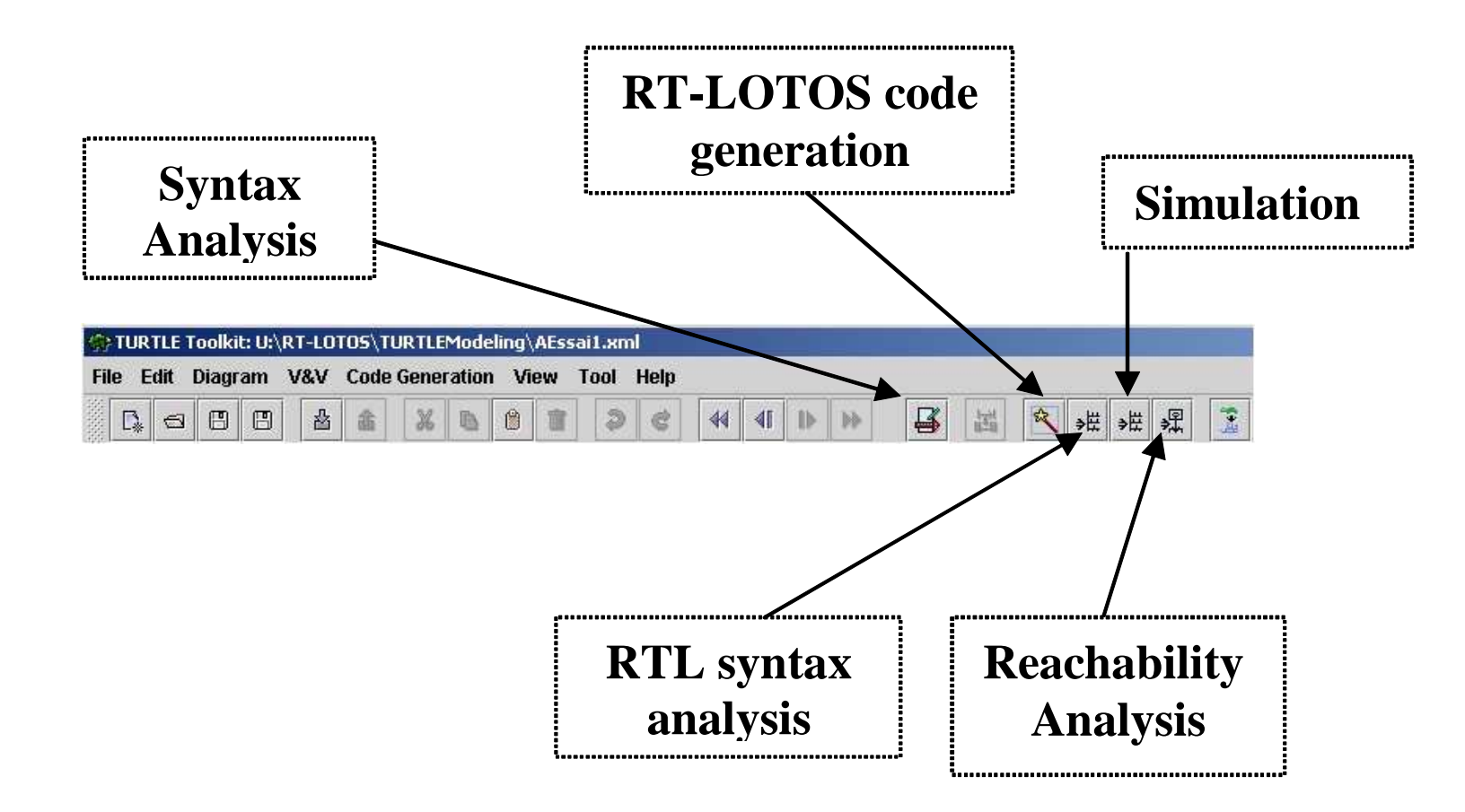

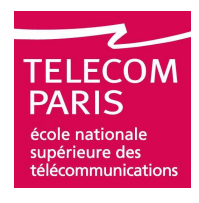

## Syntax Analysis (From a Design)

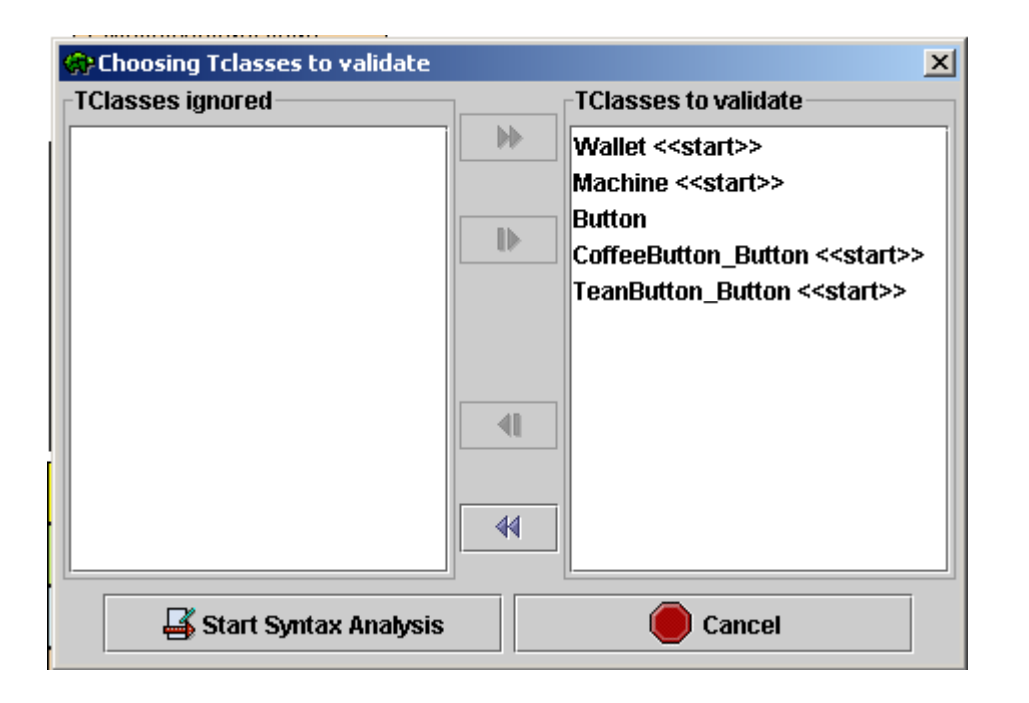

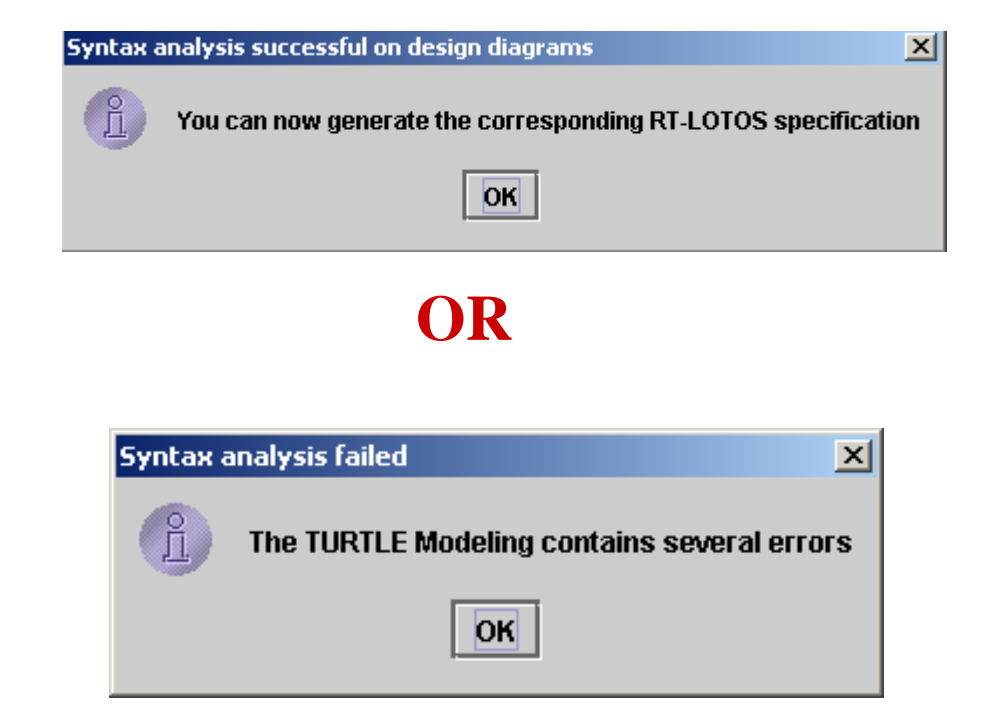

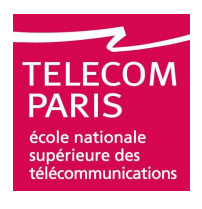

## Syntax Analysis (From a Design): Errors

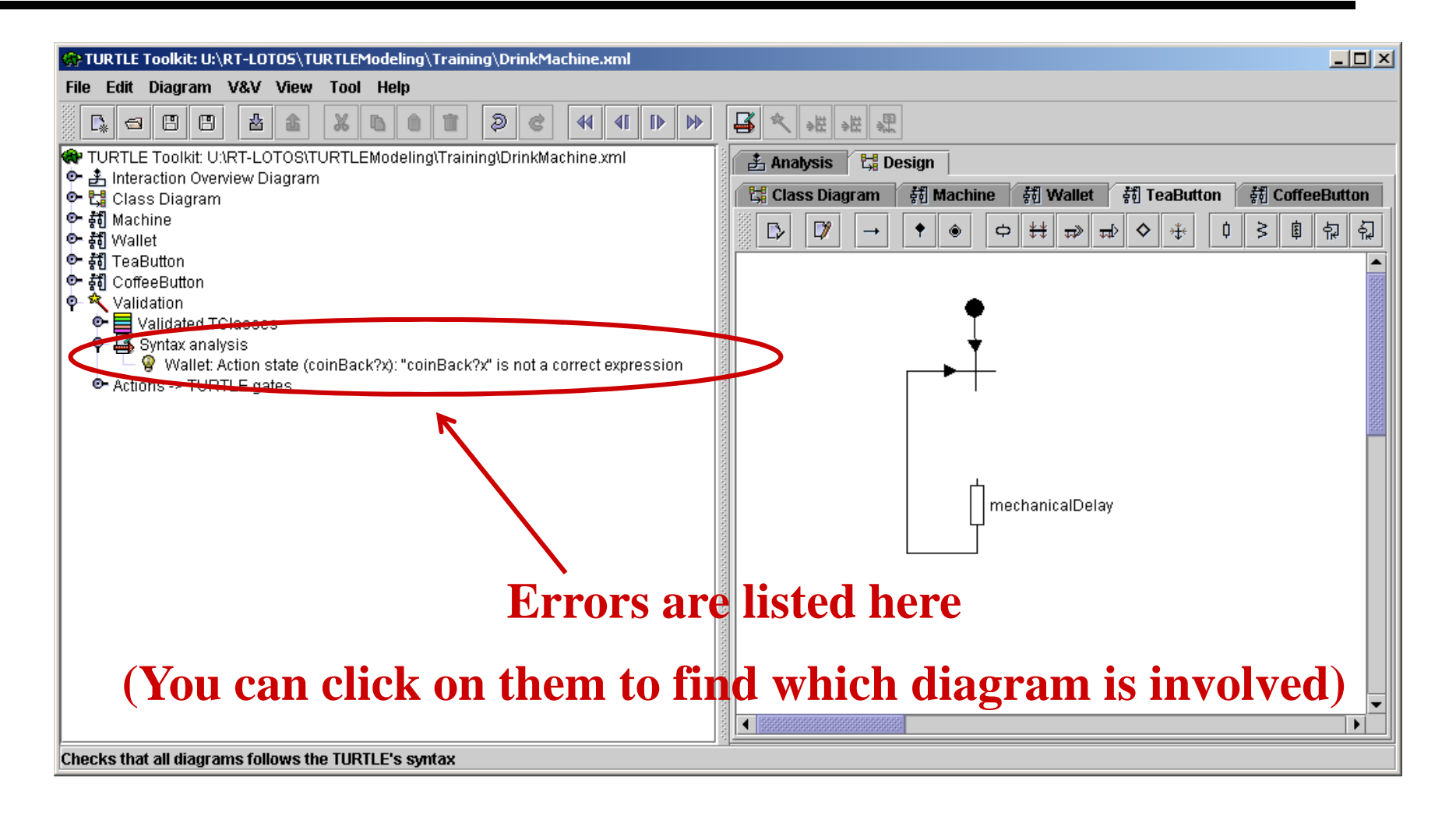

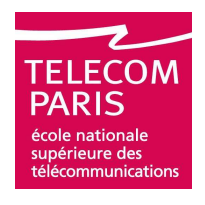

## **Generation of an RT-LOTOS Specification**

### Click on the magic stick

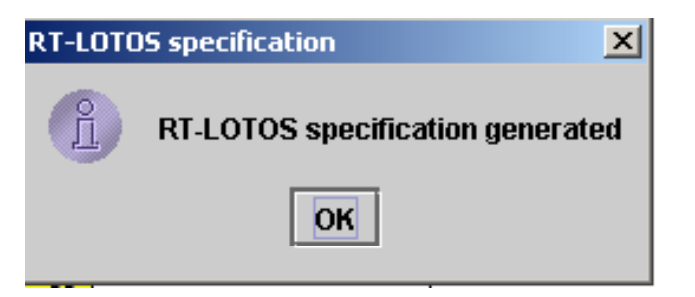

### You can visualize the RT-LOTOS specification if needed, and save it from

- □Menu "View"
- **"***"Show last RT-LOTOS specification"*
- □*Advice: for you, this visualizing this specification is useless*

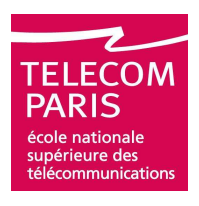

## **RT-LOTOS Code Checking**

- The syntax analysis of TURTLE models that you applied before generating RT-LOTOS code avoids the most common errors.
- Nevertheless, the current version of TTool does not implement a full syntax analysis.
- Before starting simulation or a reachability analysis, it is advisable to use the Check RT-LOTOS Code icon. The code is analyzed by RTL.
- This takes the form of a one second simulation with RTL

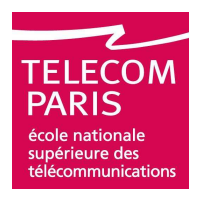

## **RT-LOTOS Code Checking (Cont.)**

| Checking RT-LOTOS specification with RTL                                                                            | ×            |
|----------------------------------------------------------------------------------------------------|--------------|
| Click on 'start' to launch process<br>Sending file data<br>Sending process request                                  | ^            |
| RTL Process:                                                                                                    |              |
| Using seed = 1100612590                                                                                             |              |
| User=0.0s (0:0min) System=0.64453s<br>Memory = 0/0 kbytes                                                           |              |
| Execution time: 0:0s<br>Speed in lotos machine: 3 states/s (3 states)<br>Speed in cimulation: 2 states/s (3 states) |              |
| RT-LOTOS end time: 4                                                                                                |              |
| <br>RTL process stopped                                                                                             |              |
|                                                                                                    |              |
|                                                                                                    |              |
|                                                                                                    |              |
|                                                                                                    |              |
|                                                                                                    |              |
|                                                                                                    |              |
|                                                                                                    | <b> ▶</b>  i |
| Start Stop Close                                                                                                    |              |

## Simulation

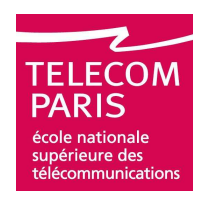

| Simulation options             Logical actions > temporal actions (default option)             Logical actions = temporal actions (SIM-1 option)          Simulation time:       20                                                                                                    | <pre> } Simulation options }</pre>                           |
|----------------------------------------------------------------------------------------------------|--------------------------------------------------------------|
| Select options and then, click on 'start' to launch simulation                                                                                                    | Maximum number of<br>time units used for<br>simulation       |
|                                                                                                    | Information about<br>the simulation with<br>RTL, and results |
| <ul> <li>✓</li> <li>✓</li></ul> |                                                              |

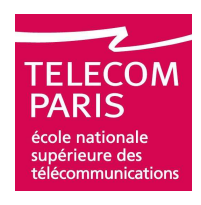

## **Analyzing Simulation Traces**

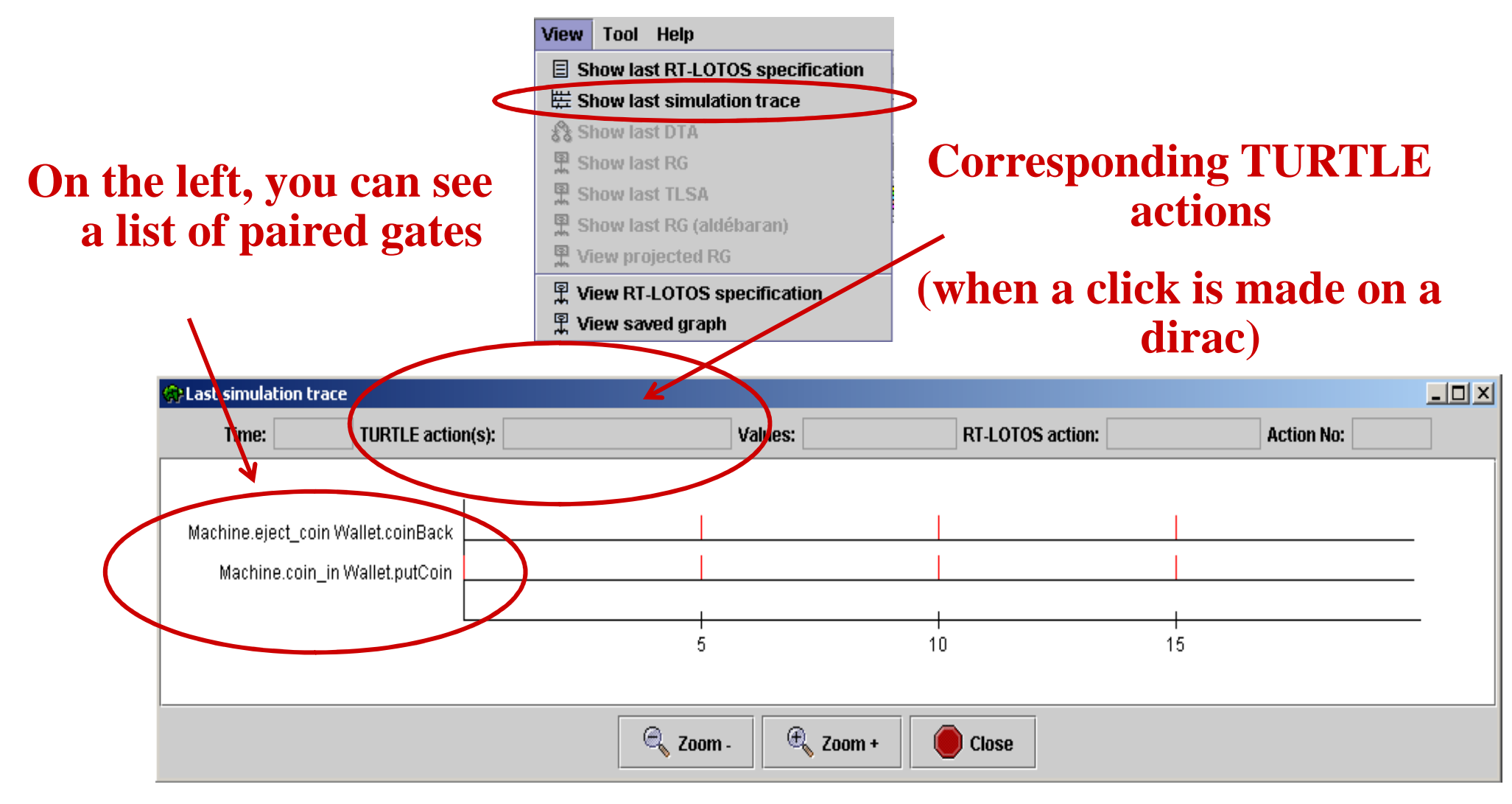

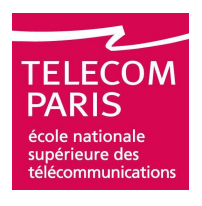

## **Generating a Reachability Graph (RG)**

| <ul> <li>Formal Validation with RTL</li> <li>Validation options</li> <li>Make Dynamic Timed Automaton</li> <li>Make Reachability Graph (default format)         <ul> <li>from DTA</li> <li>on the fly</li> <li>generate TLSA</li> </ul> </li> </ul>                                                                                                    | ■ Graph with temporal information                                                                                                    |
|----------------------------------------------------------------------------------------------------|----------------------------------------------------------------------------------------------------|
| Make reachability of apri (Aldebai an Tormat) from DTA on the fly Select options and then, click on 'start' to launch validation Image: start is a start is a start is | Graph without temporal<br>information. Only graph<br>that can be used as input<br>for projection /<br>minimization<br>Information about<br>the generation of<br>RG with RTL, and<br>results |

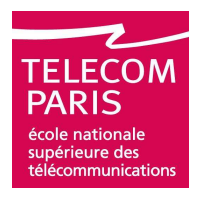

### **Visualization of Graphs (Default Format)**

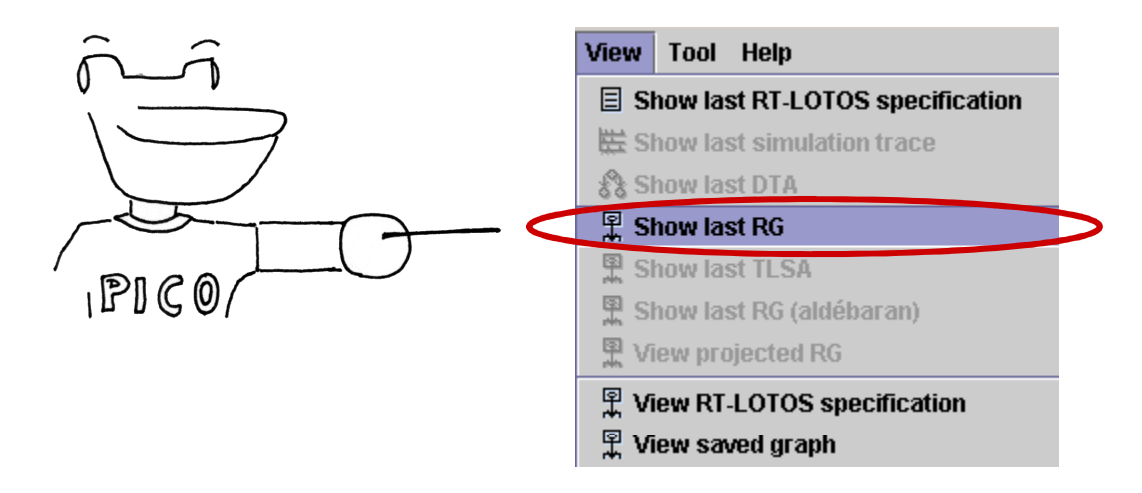

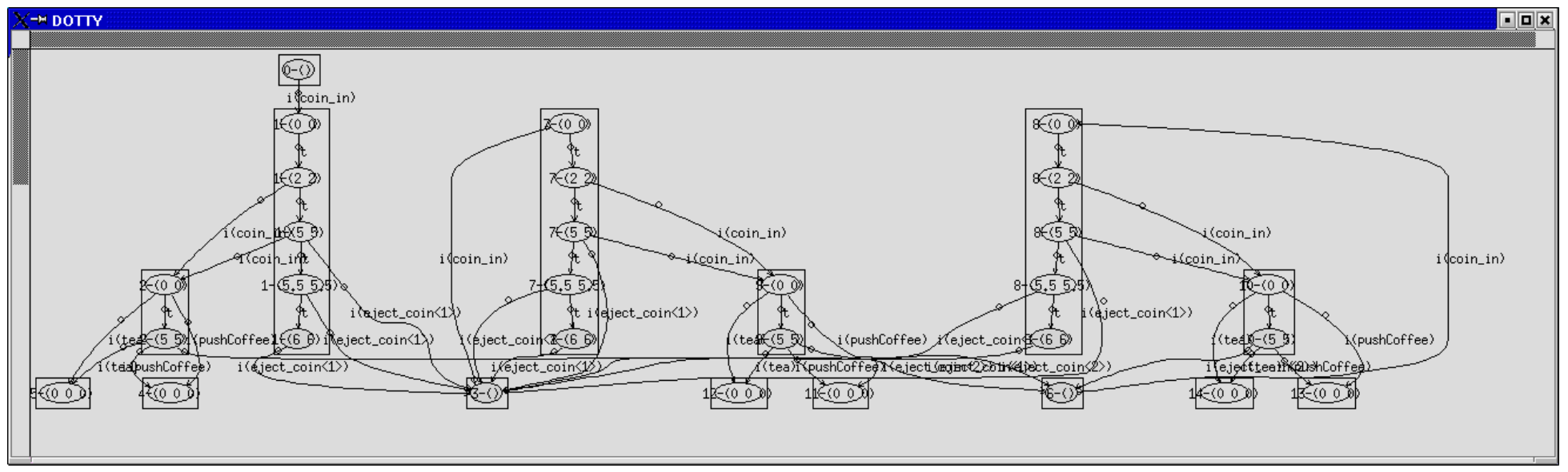

Ludovic Apvrille - UML - 2005. Slide #28

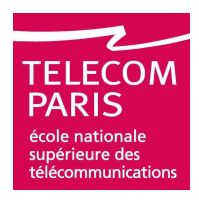

## **Visualization of Graphs (Cont.)**

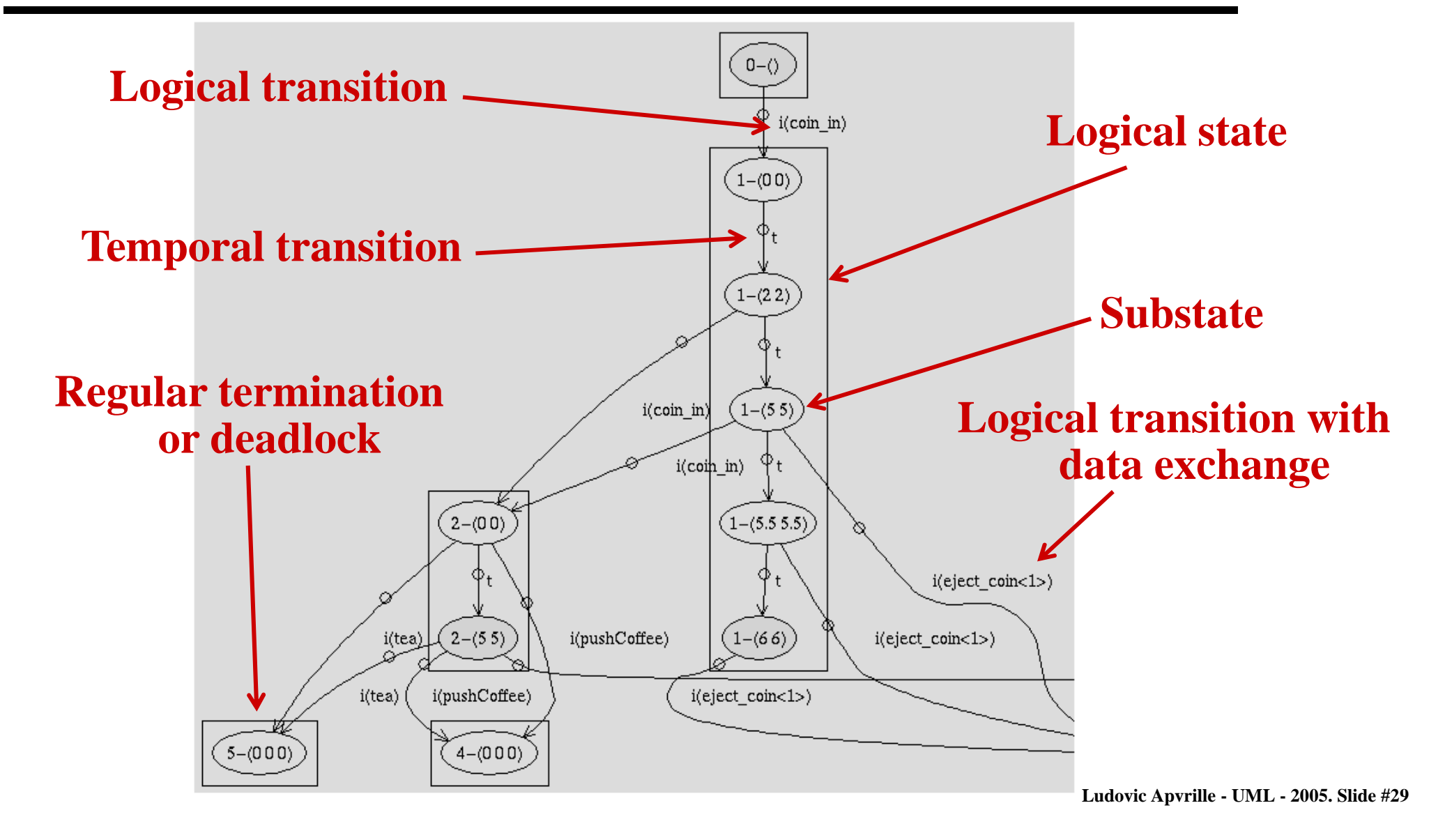

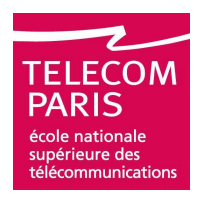

## **Visualization of Graphs: AUT Format**

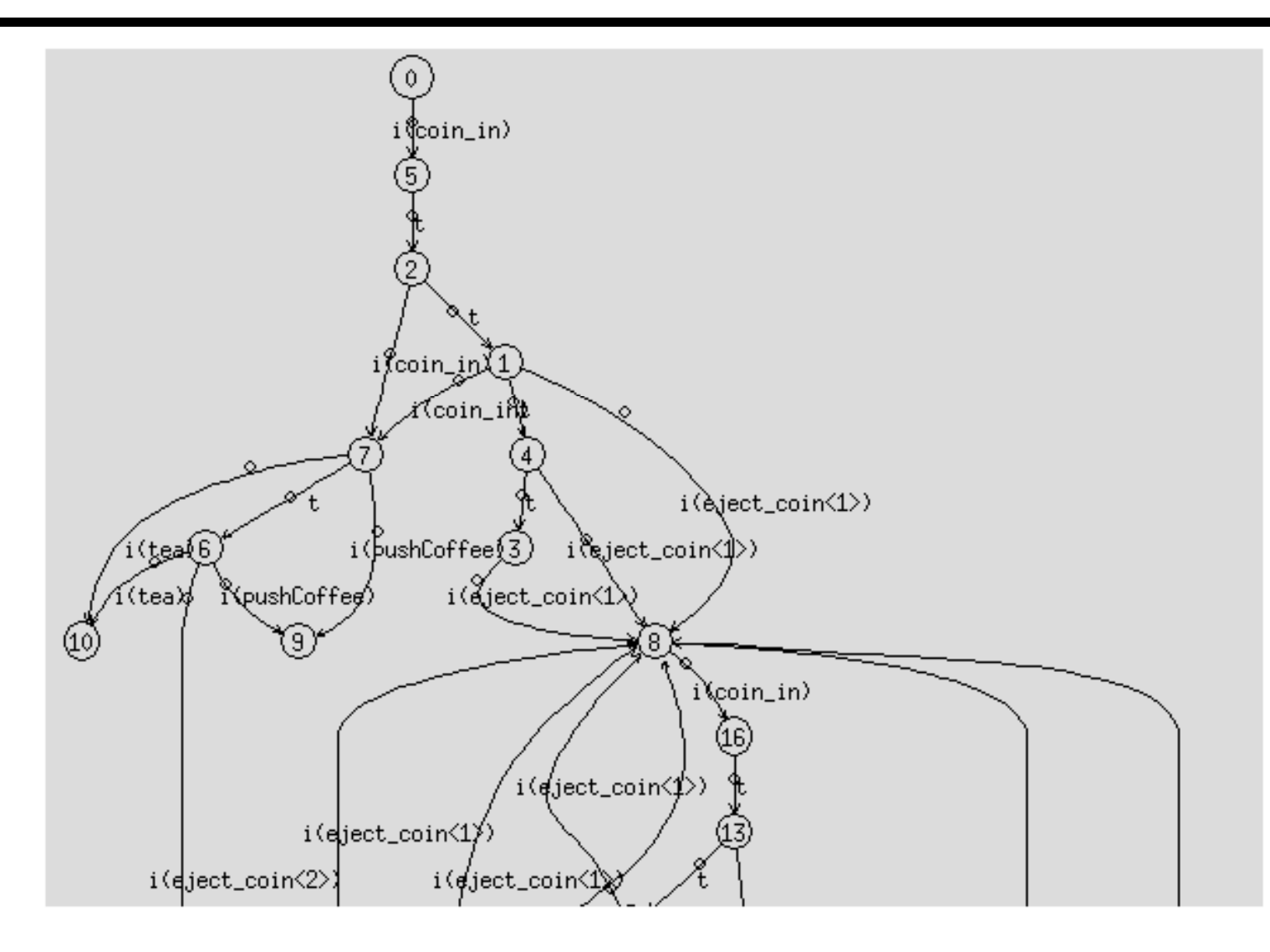

Ludovic Apvrille - UML - 2005. Slide #30

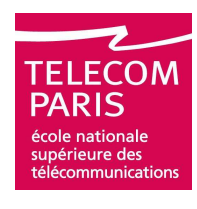

## **Analysis of Graphs: AUT Format**

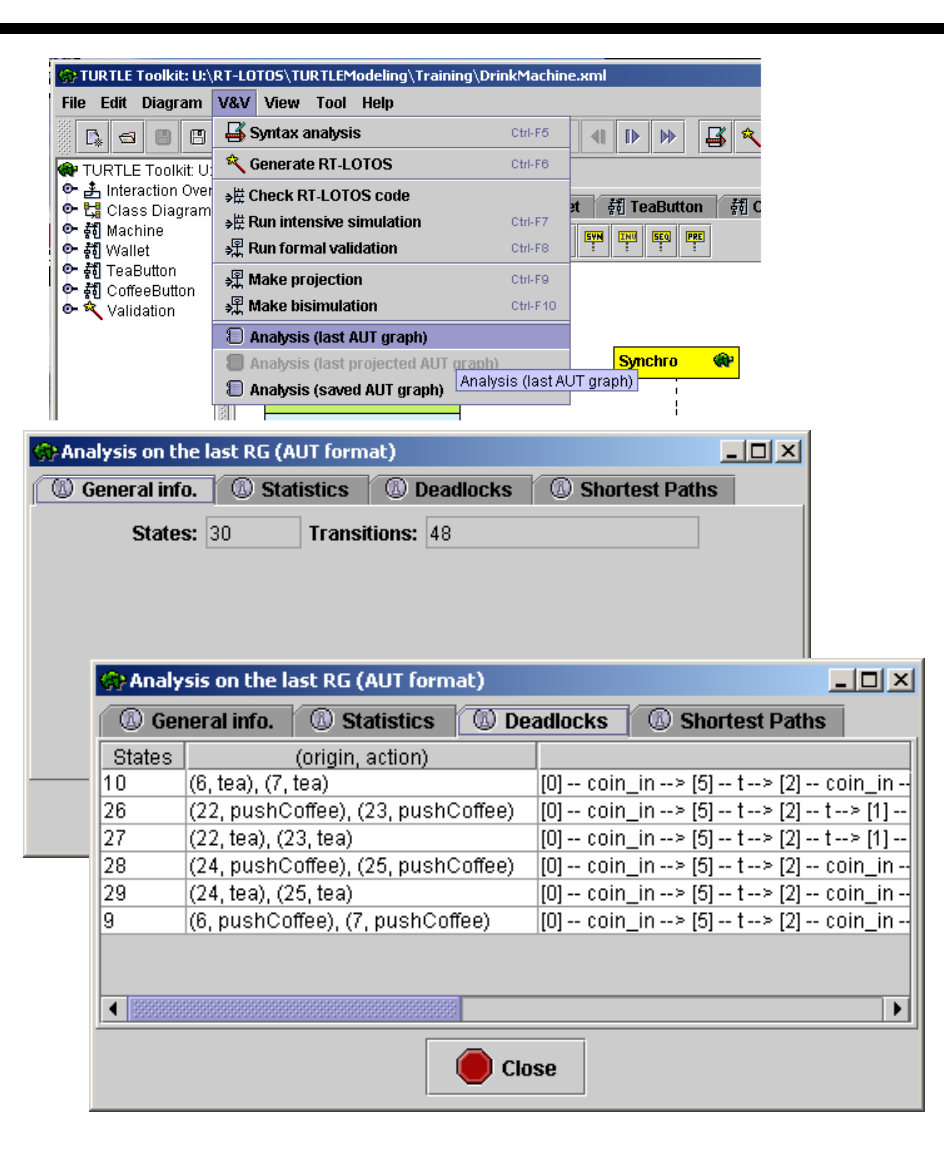

| 🛞 Analysis on the last RG (AUT format) |                                                               |            |                   |            |            |                |            |
|----------------------------------------|---------------------------------------------------------------|------------|-------------------|------------|------------|----------------|------------|
| 🕼 General info                         | . 🔞 Sta                                                       | itistics   | ( Deadloc         | ks 🤇       | ) Short    | est Paths      | İ.         |
| Transition                             | Nb                                                            |            |                   |            |            |                | (origin    |
| coin_in                                | 9                                                             | (0, 5), (1 | , 7), (2, 7), (8, | 16), (11,  | 21), (12   | 2, 23), (13, 2 | 3), (17,   |
| eject_coin<1>                          | 9                                                             | (1, 8), (3 | , 8), (4, 8), (12 | , 8), (14, | 8), (15,   | 8), (17, 8),   | (19, 8), ( |
| eject_coin<2>                          | 3                                                             | (6, 11), ( | 22, 11), (24, 1   | 1)         |            |                |            |
| pushCoffee                             | 6                                                             | (6, 9), (7 | , 9), (22, 26), ( | 23, 26),   | (24, 28)   | , (25, 28)     |            |
| t                                      | 15                                                            | (1, 4), (2 | , 1), (4, 3), (5, | 2), (7, 6) | , (12, 15  | ), (13, 12),   | (15, 14),  |
| tea                                    | 6                                                             | (6, 10), ( | 7, 10), (22, 27   | ), (23, 21 | 7), (24, 2 | 29), (25, 29)  |            |
|                                        |                                                               |            |                   |            |            |                |            |
| Close                                  |                                                               |            |                   |            |            |                |            |
| Analysis on the last RG (AUT format)   |                                                               |            |                   |            |            |                |            |
| 🕼 General info                         | General info.     Statistics     Deadlocks     Shortest Paths |            |                   |            |            |                |            |
| Shortest path from                     | n                                                             | 0          | •                 | to         |            | 0              | •          |
|                                        |                                                               | ą          | 🏂 Compute         |            |            |                |            |
|                                        |                                                               |            |                   |            |            |                |            |

| Close |  |
|-------|--|

Ludovic Apvrille - UML - 2005. Slide #31

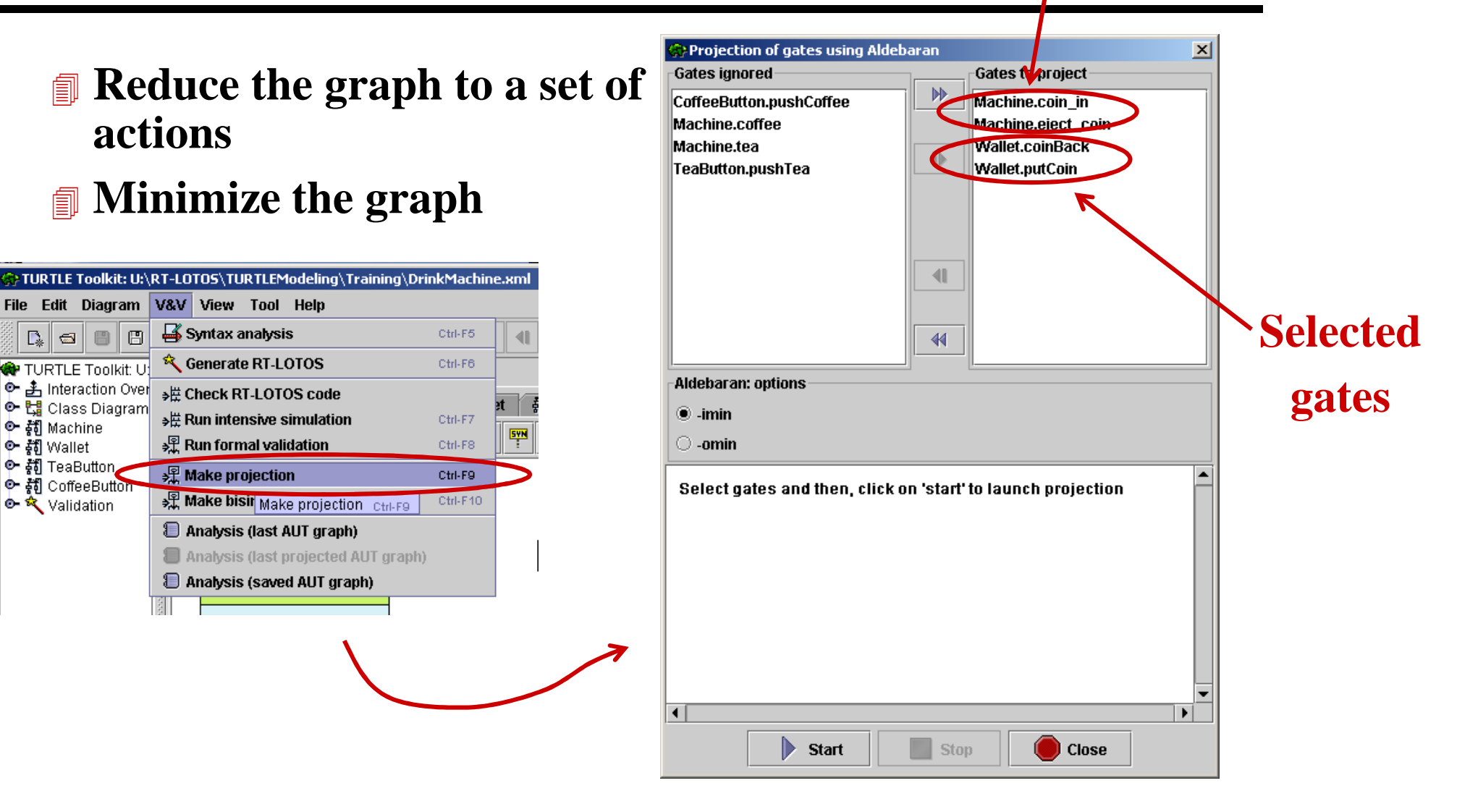

## **Projections (Aldebaran)**

Ludovic Apvrille - UML - 2005. Slide #32

### Gates synchronized with the selected gates

![](_page_31_Picture_4.jpeg)

## **Projected Graph**

![](_page_32_Picture_1.jpeg)

![](_page_32_Figure_2.jpeg)

![](_page_33_Picture_0.jpeg)

## **From Graphs to TURTLE Actions**

![](_page_33_Figure_2.jpeg)

Ludovic Apvrille - UML - 2005. Slide #34

![](_page_34_Picture_0.jpeg)

## **Common Modeling Errors**

- **Infinite loops**
- Number of actions generated at t=0 is infinite
- -> Simulation cannot be performed
- Use of many attributes / variables
- Use of asynchronous messages (analysis)
- Use of many non-deterministic delays and choices
- -> Generation of reachability graph is difficult / long (combinatory explosion)
- Non-implementable scenarios (analysis)
  - -> Abnormal deadlock situations or nothing particular except that traces on the graph / simulation traces do not match specified traces

![](_page_34_Picture_11.jpeg)

![](_page_35_Picture_0.jpeg)

## **Observing Properties**

### **Model checking**

□ kronos

#### **Observers**

- □ Avoid generating the full graph -> cut branches before they are generated
- Decided as Tclasses at class diagram level
- □ Should be non intrusive
- □ Should not induce an important overhead when generating the graph
  - Keep them simple!
- □ Should stop the application under verification when a property violation is detected
  - "error" transition
  - Observer should synchronize with other classes to stop them

![](_page_36_Picture_0.jpeg)

## **Example of Property Observation**

![](_page_36_Figure_2.jpeg)

![](_page_37_Picture_0.jpeg)

## **I. Introduction**

- **TTool: main features**
- Installing TTool
- **Diagramming with TTool**
- **Formal validation**
- Java code generation

![](_page_38_Picture_0.jpeg)

## **Fundamentals of Java Code Generation**

### Java code may be generated from

- **UTURTLE** designs
  - Monolithic application -> 1 executable application
- *TURTLE deployments* 
  - Distributed application -> 1 executable application / execution node

### Steps

Configuration of TTool
 Adding of directives
 Generation of code
 Compilation of code
 Execution of code

![](_page_39_Picture_0.jpeg)

## **Configuration of TTool**

#### config.xml

□ <*JavaCodeDirectory data=''U:\RT-LOTOS\JavaCode\'' />* 

- Directory in which Java code is generated
- □ <JavaCompilerPath data=''[C:\Program Files\j2sdk\_nb\j2sdk1.4.2\bin\javac.exe'' />
  - Compiler used to compile generated Java code
- </
  - Classpath used at compilation / execution
- □ <JavaExecutePath data=''[C:\Program Files\j2sdk\_nb\j2sdk1.4.2\bin\java.exe'' />
  - Link to the Java virtual machine used for executing generated Java code

#### Libraries

Used by the generated Java code
Should be located in the TToolClassPath

![](_page_40_Picture_0.jpeg)

## **Adding directives**

### **TURTLE design**

#### Code may be added on the following operators of activity diagrams

- Actions
- Variable settings
- □ Java code executed before the action
- □ Java code executed after the action

![](_page_40_Figure_8.jpeg)

udovic Apvrille - UML - 2005. Slide #41

![](_page_41_Picture_0.jpeg)

## **Adding directives (Cont.)**

### **TURTLE deployment**

- Code may be added to TURTLE components (considered as TURTLE designs)
- Communication protocols between TURTLE components may be specified on links between TURTLE nodes
  - UDP, TCP, RMI

#### **Info. on protocols**

![](_page_41_Figure_7.jpeg)

![](_page_42_Picture_0.jpeg)

## **Generating Java Code**

- Check the syntax of your modeling
- Then, select the Generate JAVA icon
- Set various options, including
  - □ TURTLE time unit vs. Java time unit
  - Debug information

![](_page_42_Picture_7.jpeg)

![](_page_43_Picture_0.jpeg)

## **Compiling Java code**

| 🛞 Java code generation and compilation                               | × |
|----------------------------------------------------------------------|---|
| Generate code Compile Execute                                        |   |
| Compilation                                                          |   |
| Compile Java code in                                                 |   |
| U:\RT-LOTOS\JavaCode\                                                |   |
| with                                                                 |   |
| "C:\Program Files\j2sdk_nb\j2sdk1.4.2\bin\javac.exe"                 |   |
|                                                                      |   |
| Select options and then, click on 'start' to launch java code genera |   |
|                                                                      |   |
|                                                                      |   |
|                                                                      |   |
|                                                                      |   |
|                                                                      | - |
|                                                                      |   |
| Start Stop Close                                                     |   |

![](_page_44_Picture_0.jpeg)

## **Executing Generated Java Applications**

#### Monolithic applications

- Generated from TURTLE designs
- □ Use of the provided graphical interface
- **Distributed systems** 
  - **Command line**
  - Various applications should be started in the right order
    - Server side before client side

#### 

- Start *rmiregistry* first
- Set the security policy
- Run various instances
- See the online help for more information

| 💮 Java code gene                       | ration and c  | ompilation    |             |           | X        |
|----------------------------------------|---------------|---------------|-------------|-----------|----------|
| Generate code                          | Compile       | Execute       |             |           |          |
| Code generation                        |               |               |             |           |          |
| Execute Java app                       | lication:     |               |             |           |          |
| MainClass                              |               |               |             |           |          |
| with                                   |               |               |             |           |          |
| "C:\Program Files                      | \j2sdk_nb\j2: | sdk1.4.2\bin\ | java.exe"   |           |          |
| Classpath:                             |               |               |             |           |          |
| U:\RT-LOTOS\Jav                        | aCode\        |               |             |           |          |
|                                        |               |               |             |           |          |
| Select options                         | and then, c   | lick on 'stai | t to launch | java code | genera   |
| <ul> <li>Resourcessonsesses</li> </ul> |               |               |             | 6         | <b>`</b> |
|                                        | Start         |               |             | Clasa     | •  <br>  |

Ludovic Apvrille - UML - 2005. Slide #45

![](_page_45_Picture_0.jpeg)

## **How to Improve Generated Code?**

### Do not use non deterministic choices

- **They are not deterministic**
- □ The Java code generator may not interpret them as you expected
- Creation of parallel subactivities, sequence operators, preemption operators are translated using Java threads for each subactivies

□*Performance drawback* 

## **Examples / Exercises**

![](_page_46_Picture_1.jpeg)

http://www.eurecom.fr/~apvrille/TURTLE/HELP/index.html
"Example" section

#### **Technical support, maintenance, bug report**

Iudovic.apvrille@enst.fr

![](_page_46_Picture_5.jpeg)